## Création de la machine virtuelle sous Debian 12 dans VirtualBox

## Cliquez sur « Nouvelle ».

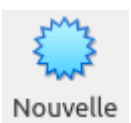

| ✓ Name and Operating System |                                                                       |                 |          |  |
|-----------------------------|-----------------------------------------------------------------------|-----------------|----------|--|
| <u>N</u> om :               | Debian 12 Wordpress                                                   |                 | <b>~</b> |  |
| <u>F</u> older:             | home/dominique/VirtualBox VMs                                         |                 | ~        |  |
| ISO Image:                  | /media/dominique/Data/Images-ISO/Debian/debian-12.1.0-amd64-DVD-1.iso |                 | ~        |  |
| <u>E</u> dition:            |                                                                       |                 | $\sim$   |  |
| <u>T</u> ype :              | Linux                                                                 | $\mathbf{r}$    |          |  |
| <u>V</u> ersion :           | Debian (64-bit)                                                       | $\mathbf{\vee}$ |          |  |
|                             | Skip Unattended Installation                                          |                 |          |  |

On donne un nom à la machine puis on sélectionne l'image ISO que l'on a téléchargée précédemment.

| ✓ Hardware                     |         |  |  |  |
|--------------------------------|---------|--|--|--|
| Mémoire vive :                 | 4096 MB |  |  |  |
| 4 Mo 32768 Mo                  |         |  |  |  |
| Processors: O                  |         |  |  |  |
| CPU 1                          | CPUs 8  |  |  |  |
| Enable EFI (special OSes only) |         |  |  |  |

J'ai attribué 4096 MB à la machine virtuelle.

| $\sim$ Hard Dis <u>k</u>                                                   |
|----------------------------------------------------------------------------|
| <u>Create a Virtual Hard Disk Now</u>                                      |
| Hard Disk File Location and Size                                           |
| /home/dominique/VirtualBox VMs/Debian 12 Wordpress/Debian 12 Wordpress.vdi |
| 50,00 Gio                                                                  |
| 4,00 MB 2,00 Tio                                                           |
| Hard Disk File Type and Variant                                            |
| VDI (VirtualBox Disk Image)                                                |
| Split into 2GB parts                                                       |
|                                                                            |
| Use an Existing Virtual Hard Disk File                                     |
| Cloud-Debian12-MV.vdi (Normal, 20,00 Gio)                                  |
| O Do Not Add a Virtual Hard Disk                                           |

J'ai attibué 50,00 Gio d'espace disque à la machine virtuelle.

## On clique ensuite sur [Finish].

<u>F</u>inish

## On clique ensuite sur « **Réseau** ».

| 📑 Réseau     |                                 |
|--------------|---------------------------------|
| Interface 1: | Intel PRO/1000 MT Desktop (NAT) |

| Général   | Réseau                                                              |
|-----------|---------------------------------------------------------------------|
| Système   | Adapter <u>1</u> Adapter <u>2</u> Adapter <u>3</u> Adapter <u>4</u> |
| Affichage | Activer l'interface réseau                                          |
| Stockage  | Mode d'accès réseau : Accès par pont                                |
| 🕩 Son     | Name: eno1                                                          |
| Réseau    | ▶ A <u>d</u> vanced                                                 |

Je sélectionne « Accès par pont » puis je clique sur [OK].